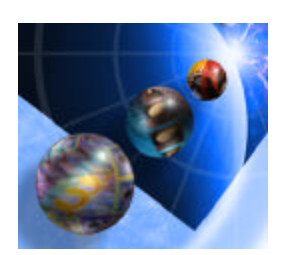

# WebFacing Lab Exercise 3

Packaging, Deploying and Testing a WebFaced Application within WebSphere Application Server – Express for iSeries

# **Overall Lab Guide**

The objective of this lab to package the WebFaced Application and deploy it in WebSphere Application Server Express for iSeries. The Lab also shows how to install web application using the WebSphere Application Server – Express for iSeries administrative console.

Note: The pictures in these labs show a similar application being built. Some of the names and icons may be different from the environment you are working with.

## The Steps in this Lab

- 1. Package the WebFaced Application
- 2. Creating a Enterprise Application in the WebSphere Application Server – Express for iSeries
- 3. Run the WebFaced application

# **1. Package the WebFaced Application**

In this exercise we describe how to create WAR file, which will be used to deploy application on WebSphere Applications Server – Express for iSeries.

\_\_\_\_\_1. Go back to Web Facing Perspective from Server Perspective

Click on WebFacing Perspective icon in the left icon bar.

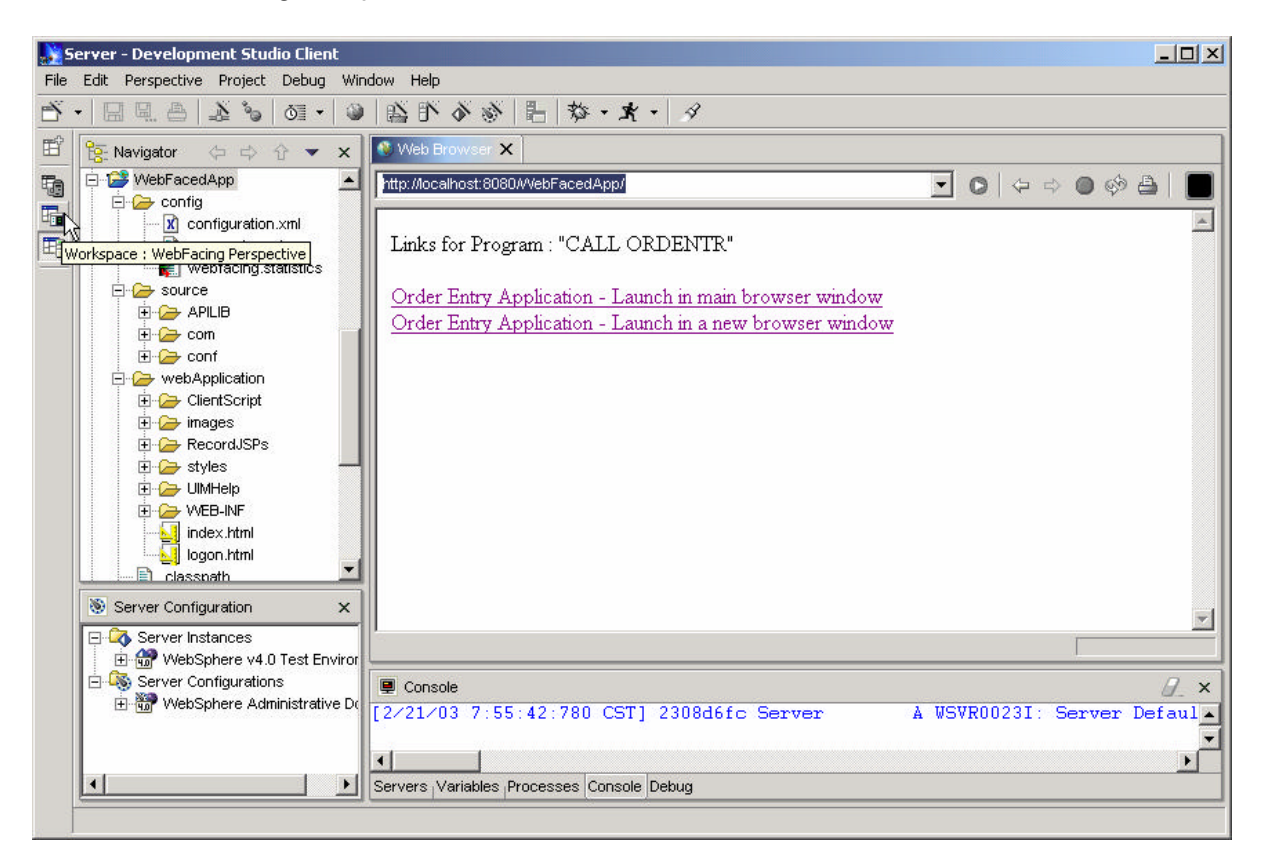

- \_\_\_\_2. Make sure you have mapped drive to iSeries Server so that you can create the WAR file in your user directory on iSeries.
- \_\_\_\_3. Select **WebFacedApp** project under WebFacing Projects

From Menu option select File -> Export

\_\_\_\_\_4. Select WAR file in Export window

(this is the Web AR chive format needed for WebSphere Application Server).

| Export                                                                                              |                 |        |        |        |
|----------------------------------------------------------------------------------------------------|-----------------|--------|--------|--------|
| Select<br>Export a Web Project into a                                                               | an external WAF | R file |        | Ċ      |
| Select an export destinatio                                                                         | n:              |        |        |        |
| EAR file<br>File system<br>File System<br>AR file<br>Remote file system<br>UDDI<br>WAR file<br>Pile |                 |        |        |        |
|                                                                                                    |                 |        |        |        |
|                                                                                                    | < <u>B</u> ack  | Next > | Finish | Cancel |

#### Click on Next button

\_\_\_\_\_5. WAR Export

Select WebFacedApp for what resources do you want to export ?

Where do you want to export resources to?

Click the Browse button to choose a location to export your project to.

Go to your user directory on iSeries System using mapped network drive from previous step.

Select your user directory and Click on open

| Open         |                |             |   |           |     | ? ×  |
|--------------|----------------|-------------|---|-----------|-----|------|
| Look in:     | 🔄 userdir      |             | • | 🗢 🗈 💣 🎟 • |     |      |
| History      |                |             |   |           |     |      |
| My Documents |                |             |   |           |     |      |
| My Computer  |                |             |   |           |     |      |
| My Network P | File name:     | WebFacedApp |   | •         | Ope | en 🛛 |
|              | Files of type: | *.war       |   | •         | Can | cel  |

Enter filename: **WebFacedApp** and click on Open Back in WAR export window

| Export Resources to a W/                | AR File          |         |      |               |        |
|-----------------------------------------|------------------|---------|------|---------------|--------|
| WAR Export<br>Export resources to a new | or existing WAR  | file.   |      |               | _      |
| What resources do you wa                | nt to export?    |         |      |               |        |
| WebFacedApp                             |                  |         |      |               | •      |
| Where do you want to expo               | rt resources to? |         |      |               |        |
| F:\userdirWVebFacedApp                  | o.war            |         |      | <b>-</b>      | Browse |
| Options:                                | ources without w | varning |      |               |        |
|                                         | < <u>B</u> ack   | Next >  | Eini | <sup>sh</sup> | Cancel |

#### Click on Finish.

This export to a WAR file will take a little while. It is copying the project information to your mapped drive, but also creating the descriptors and formatting required for a WAR file.

## \_\_6. Validate what you just published on the mapped drive.

If you do not have an **Windows Explorer** session going, **right mouse click** on the **Start** button (lower left hand corner of the laptop display), select **Explorer**. Or you can click the icon that looks like this on the bottom left edge of your PC display. Otherwise, just use the session you already have running.

Check your user directory on to ensure that the WebFacedApp.war file is there.

# 2. Creating a WAS Enterprise Application

## Creating an Enterprise Application with the WAS Admin interface

During this exercise you will start the WAS Administrative Browser Console. The console allows you to manage your Websphere application server environment. The following tasks will be covered in this lab:

- Starting the admin. Browser console
- Navigating through the WAS environment using the console
- Install the WebFacedApp WAR file as an Enterprise Application using the Wizard
- Starting the Application

As a result of this exercise, you will create the Enterprise Application needed to run your WebFaced user interface.

## What You Should be Able to Do

As a result of this exercise you will learn how to use the **WAS Browser Admin console.** You will be able to start it and gain an understanding of the different parts in the console. You will be able to go through all steps needed to define all pieces needed to run WebFaced applications in WAS:

- Use the WAS browser console
- Navigate through the Console environment
- Use the WAS browser console and its Wizards to create an enterprise application needed to run the WebFaced application.
- Use the WAS browser console to start the application

\_\_\_\_1. Starting the WAS Express browser Admin

To start the WAS Admin, open up a browser. To do this, look on the bottom left of your laptop and find an icon like this:

for Internet Explorer (recommended, you can use Netscape, but don't resize the window in the middle of an activity, you risk loosing it). Click on it to bring up a browser.

When the browser comes up enter this URL:

## http://<iSeries\_system\_name>: 2001

- When prompted, enter your iSeries userid and password
- Click on IBM WebSphere Application Server Express for iSeries, IBM WebSphere Application Server Express for iSeries page should appear.
- Click on Manage tab and Select your WAS Express Server instance (WASEXP) in the Server list box on the top

| Address                                   | 🙆 http://iseriesa::                                                                               | 2001/HTTPAdmir                              | ı                 |                  |         |
|-------------------------------------------|---------------------------------------------------------------------------------------------------|---------------------------------------------|-------------------|------------------|---------|
| HT                                        | TP Server with                                                                                    | WebSphere.                                  | Application Serve | er - Express for | iSeries |
|                                           | Welcome                                                                                           | Setup                                       | Manage            | TCM              | Re      |
| Server:                                   | All servers                                                                                       |                                             | -                 |                  |         |
| ▼Tasks<br>*Crea<br>*Crea<br>*Mig<br>©Crea | All servers<br>ADMIN - Apache<br>APACHEDFT - A<br>DEFAULT - Orig<br>QIPPSVR - Apa<br>WASEXP - WAS | e<br>∖pache<br>inal<br>che<br>S - Express ∨ | 5                 |                  | I       |
|                                           | WEBSERVER -                                                                                       | Apache                                      | 13                | Server 🔺         |         |

\_\_\_\_2. Install WebFaced Application

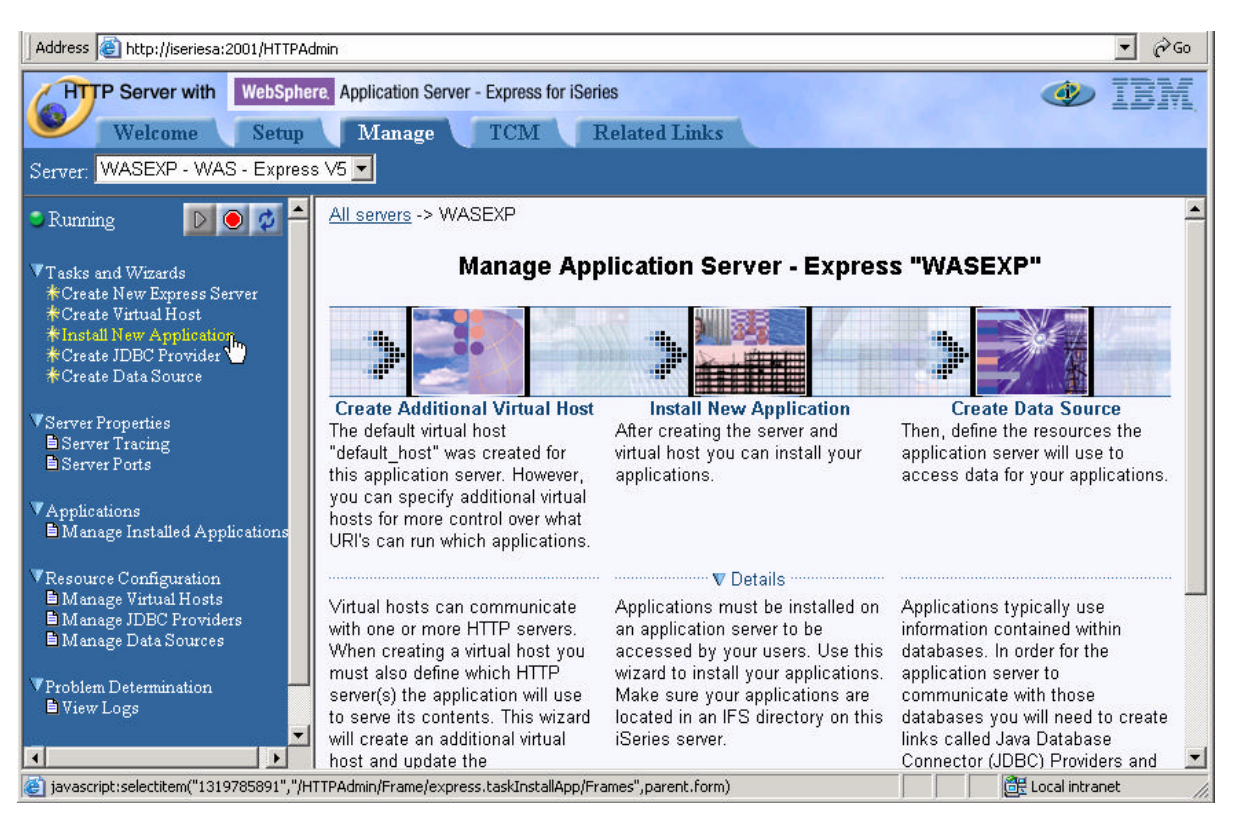

• Click on Install New Application link in left navigation pane

- Specify Application Location
  - i. Select Application is Contained in a WAR file radio button
  - ii. IFS Path of WAR file
    - 1. *Click on browse* and navigate to your user directory
    - 2. Select WebFacedApp.war file created in the previous step

| 🚰 File Browse - Microsoft Internet Explorer 💶 🗖 | × |
|-------------------------------------------------|---|
| DOIBM                                           | • |
| DONTC                                           |   |
| DQOPT                                           |   |
| DQOpenSys                                       |   |
| ₽QSR                                            |   |
| DQSYS.LIB                                       |   |
| DQTCPTMM                                        |   |
| ■S623499                                        |   |
| ►S6295                                          |   |
| ▶WAS40AEsDocs                                   |   |
| DWASSCR                                         |   |
| Din                                             |   |
| 🖹 boats.savf                                    |   |
| Dev                                             |   |
| Detc                                            |   |
| ▶home                                           |   |
| lockTrace                                       |   |
| Dtmp                                            |   |
| 🖬 userdir                                       |   |
| 🖹 WebFacedApp.war                               |   |
| ▶usr                                            |   |
| <b>D</b> ▼5r2                                   |   |
| <b>D</b> wildfire                               |   |
| Dwww                                            | • |
| OK Cancel                                       |   |
|                                                 |   |

- 3. Click on OK in file browse window.
- **iii.** Context Root input field enter /WebFacedApp this is part of the URL for invoking the application from a browser. We will just point to the application itself.

| Address 🕘 http://iseriesa:2001/HTTPA                                                                                                    | dmin 🗹 🗟 🗟                                                                                                    | , |
|----------------------------------------------------------------------------------------------------|----------------------------------------------------------------------------------------------------|---|
| Welcome Setup<br>Server: WASEXP - WAS - Express                                                                                                    | ere. Application Server - Express for iSeries           Manage         TCM         Related Links         IEIN           s V5 •         •         •         •         •         •         •         •         •         •         •         •         •         •         •         •         •         •         •         •         •         •         •         •         •         •         •         •         •         •         •         •         •         •         •         •         •         •         •         •         •         •         •         •         •         •         •         •         •         •         •         •         •         •         •         •         •         •         •         •         •         •         •         •         •         •         •         •         •         •         •         •         •         •         •         •         •         •         •         •         •         •         •         •         •         •         •         •         •         •         •         •         •         •         •         •         •         • |   |
| Running<br>Tasks and Wizards<br>*Create New Express Server<br>*Create Virtual Host<br>*Install New Application<br>*Create JDBC Provider<br>*Create Data Source                                     | Welcome to the Install New Application wizard. This wizard will install an application into this<br>WebSphere Application Server - Express. The application must already exist on the iSeries server in<br>an IFS directory.<br>C Application is contained in an EAR file<br>© Application is contained in a WAR file                                                                                                    |   |
| ▼Server Properties<br>■Server Tracing<br>■Server Ports                                                                                                    | IFS path of WAR file: //userdir/WebFacedApp.war @ Browse @                                                                                                    |   |
| ▼Applications<br>■Manage Installed Applications                                                                                                    | Context root: WebFacedApp 🕜                                                                                                    |   |
| <ul> <li>✓ Resource Configuration</li> <li>▲ Manage Virtual Hosts</li> <li>▲ Manage JDBC Providers</li> <li>▲ Manage Data Sources</li> <li>✓ Problem Determination</li> <li>▲ View Logs</li> </ul> | Back Next Cancel                                                                                                    | - |
| Milling http://iseriesa:2001/Next                                                                                                    | Eccal intranet                                                                                                    | 1 |

iv. Click on Next.

- Provide Options to Perform Install
  - i. Application Name: Enter **WebFaced Application** do not select Pre-Compile JSPs option (Take Default)

| Address 🙋 http://iseriesa:2001/HTTPA                                                                                                    | dmin 🗾 🖉 🧭 G                                                                                                    | 0  |
|----------------------------------------------------------------------------------------------------|----------------------------------------------------------------------------------------------------|----|
| Welcome Setup                                                                                                    | ere. Application Server - Express for iSeries                                                                                                    |    |
| Server: WASEXP - WAS - Expres                                                                                                    | is V5 🔽                                                                                                    |    |
| 🔋 Running 🛛 💽 💽 🏄 🌥                                                                                                    | <u>All servers</u> -> <u>WASEXP</u> -> Install New Application                                                                                                    | -  |
| ▼Tasks and Wizards<br>*Create New Express Server<br>*Create Virtual Host<br>*Install New Application                                        | Install New Application <sup>®</sup><br>Provide Options to Perform the Install                                                                                                    |    |
| ₩Create JDBC Provider<br>₩Create Data Source                                                                                                | Specify application deployment options                                                                                                    |    |
| ▼Server Properties<br>■ Server Tracing<br>■ Server Ports                                                                                    | Application name: WebFaced Application ⑦<br>Directory application installed to: /QIBM/UserData/WebASE/ASE5/WASEXP/installedApps<br>□ Pre-compile JSPs ⑦                                                                                                    |    |
| ▼Applications<br>■Manage Installed Applications                                                                                             | <b>Note:</b> Pre-compiling JSPs can have significant performance impacts. When enabled, the JSPs in the application will be compiled at installation time, causing the application install to take longer. When disabled, the JSPs will be compiled the first time they are accessed, causing the first use of |    |
| <ul> <li>▼Resource Configuration</li> <li>■ Manage Virtual Hosts</li> <li>■ Manage IDEC Providers</li> <li>■ Manage Data Sources</li> </ul> | Back Next Cancel                                                                                                    |    |
| VProblem Determination                                                                                                    |                                                                                                    |    |
| ë                                                                                                    | E Local intranet                                                                                                    | // |

ii. Click on Next.

- Map Virtual Hosts for Web Modules
  - i. Virtual Host: Select default\_host (already selected)

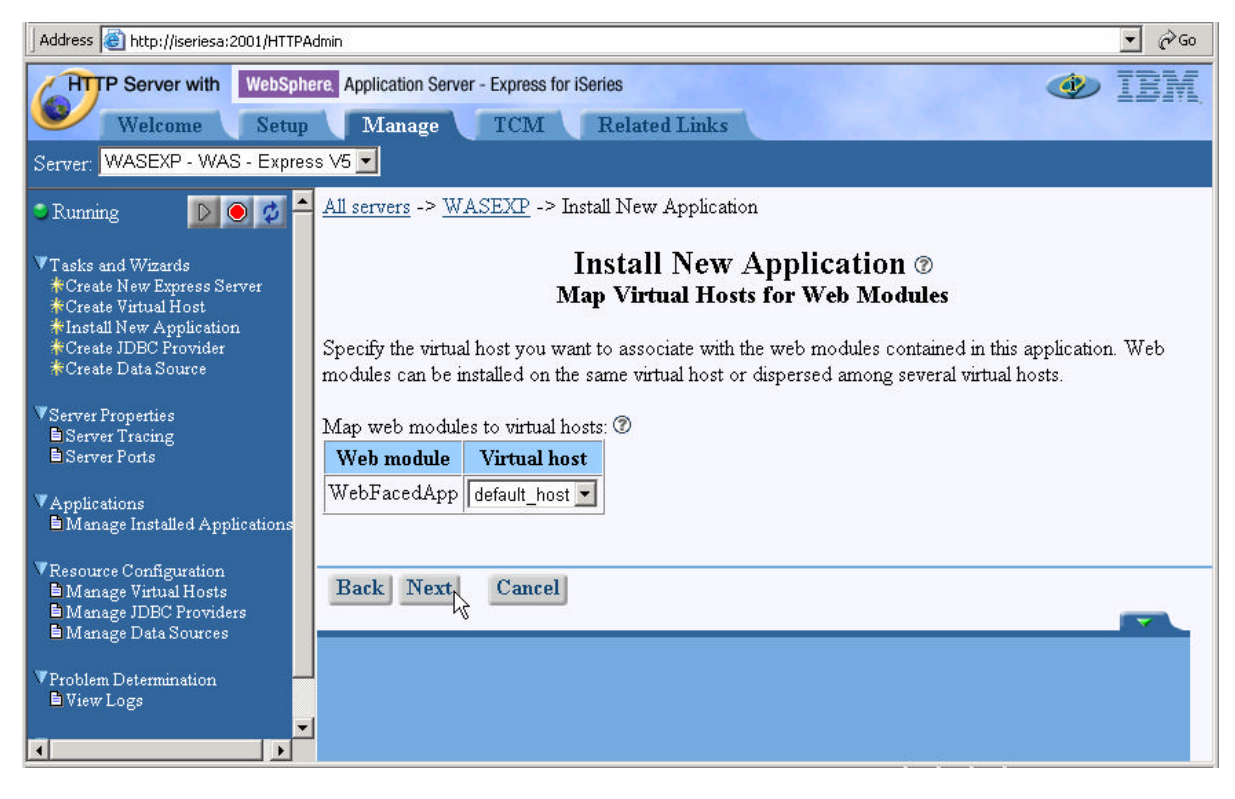

ii. Click on Next

## • Summary

i. Review the Summary

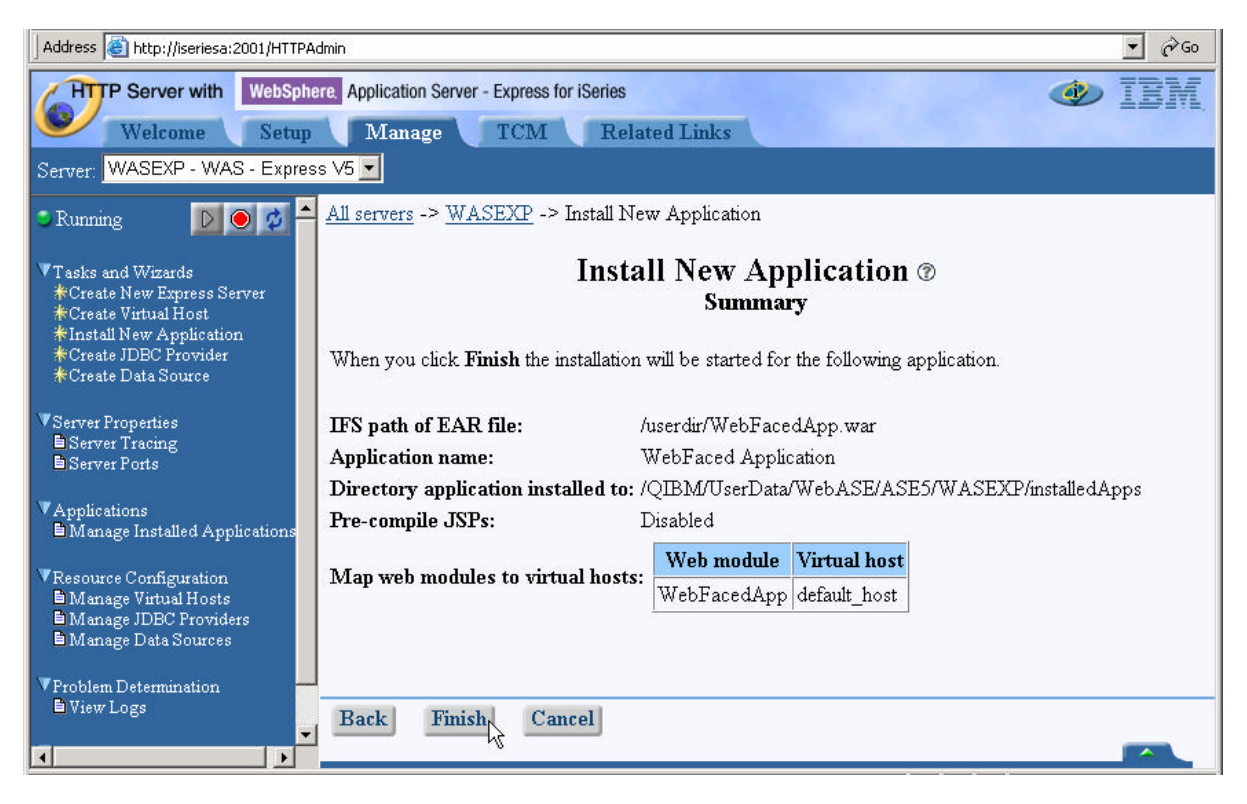

ii. Click on Finish

• Wait until Application Installation is over ....

| Address 🗃 http://iseriesa:2001/HTTPAd           | lmin                                                                                                    |                                                                                                    | <b>▼</b> ∂Go                                                                                                    |
|-------------------------------------------------|----------------------------------------------------------------------------------------------------|----------------------------------------------------------------------------------------------------|----------------------------------------------------------------------------------------------------|
| Welcome Setup                                   | IBM,                                                                                                    |                                                                                                    |                                                                                                    |
| Server: WASEXP - WAS - Express                  | s V5 🔽                                                                                                    |                                                                                                    |                                                                                                    |
| Running                                         | this application server. However,<br>you can specify additional virtual<br>hosts for more control over what<br>URI's can run which applications.<br>Virtual hosts can communicate<br>with one or more HTTP servers.<br>When creating a virtual host you<br>must also define which HTTP<br>server(s) the application will use<br>to serve its contents. This wizard<br>will create an additional virtual<br>host and undate the | applications.<br>▼ Details<br>Applications must be installed on<br>an application server to be<br>accessed by your users. Use this<br>wizard to install your applications.<br>Make sure your applications are<br>located in an IFS directory on this<br>iSeries server. | Applications typically use<br>information contained within<br>databases. In order for the<br>application server to<br>communicate with those<br>databases you will need to create<br>links called Java Database<br>Connecte (IDBC) Providers and |
| ▼Applications<br>■Manage Installed Applications | corresponding HTTP server to<br>send requests to the application<br>server.                                                                                                    |                                                                                                    | data sources for each application.<br>Use these wizards to create<br>those resources.                                                                                                    |
| Resource Configuration                          | Current                                                                                                    | Configuration for Server - V                                                                                                    | VASEXP                                                                                                    |
| Manage JDBC Providers Manage Data Sources       | Manage Virtual Hosts                                                                                                    | Manage Installed<br>Applications                                                                                                    | Manage Data Sources                                                                                                    |
| VProblem Determination -                        | 🥝 default_host                                                                                                    | 🕒 ExpressSamples                                                                                                    | 🥥 Default Datasource                                                                                                    |
| Uiew Logs                                       | 🧐 admin_host                                                                                                    | 鱼 adminconsole                                                                                                    |                                                                                                    |
|                                                 | e -                                                                                                    | 🗳 WebFaced Application 🔓                                                                                                    |                                                                                                    |

Yellow dot with hour glass next to application name

🗳 Web Faced Application

Indicates that it is currently installing the application.

Click on Refresh Button ( 20 ) in left navigation pane to refresh the status and wait until it turns to red dot.

SWeb Faced Application

This indicates that Application is Installed but currently in Stopped Status.

- \_\_\_\_\_3. Start WebFaced Application
  - Click on Manage Installed Application link in left navigation pane
  - Select Web Faced Application

| Address 🙆 http://iseriesa:2001/HTTPAc                                                                                                    | dmin          |                                              |                    |                 |          |             |   | • @@ |
|----------------------------------------------------------------------------------------------------|---------------|----------------------------------------------|--------------------|-----------------|----------|-------------|---|------|
| Welcome Setup<br>Server: WASEXP - WAS - Express                                                                                                    | re Ap<br>s ∨5 | plication Server - Express for<br>Manage TCM | iSeries<br>Related | Links           |          |             | ١ | BM   |
| 🔍 Running 🛛 🖸 🖉 📥                                                                                                    | <u>A11 s</u>  | ervers -> <u>WASEXP</u> -> 1                 | Manage Insta       | lled Applicatio | ons      |             |   |      |
| ▼Tasks and Wizards<br>★Create New Express Server<br>★Create Virtual Host<br>★Install New Application<br>★Create JDBC Provider<br>★Create Data Source | 1             | Ma<br>Data                                   | nage In            | f 04:14:26 PM   | Applicat | <b>ions</b> |   |      |
| Worease Data bource                                                                                                    | Insta         | alled applications: ⑦                        |                    |                 | I        |             |   |      |
| VServer Properties                                                                                                    |               | Application name                             | Status             | Enablement      |          |             |   |      |
| Server Ports                                                                                                    | C             | ExpressSamples                               | 🖲 Running          | Enabled         |          |             |   |      |
| W A                                                                                                    | O             | adminconsole                                 | 🖲 Running          | Enabled         |          |             |   |      |
| <ul> <li>Applications</li> <li>Manage Installed Applications</li> </ul>                                                                              | C             | WebFaced Application                         | Stopped            | Enabled         |          |             |   |      |
| <ul> <li>▼Resource Configuration</li> <li>■ Manage Virtual Hosts</li> <li>■ Manage JDBC Providers</li> <li>■ Manage Data Sources</li> </ul>          | Ins           | tall Start Pr                                | operties           | Uninstall       | Update   | Refresh     |   |      |
| VProblem Determination                                                                                                    |               |                                              |                    |                 |          |             |   |      |
| View Logs                                                                                                    | Cle           | ose                                          |                    |                 |          |             |   |      |
|                                                                                                    |               |                                              |                    |                 |          |             |   | ~    |

• Click on Start and wait until Status shows Running ( <sup>•</sup> Running ).

\_\_\_\_\_4. Application Components on the Server

Let's look at where the enterprise application ended up in your WebSphere instance files. Use your Windows Explorer to expand the IFS directories down to your instance.

/QIBM/UserData/WebASE/ASE5/WASEXP/InstalledApps/<system\_name>\_WAS EXP/WebFaced Application.ear

| ×                              | Name 🛆       | Size | Туре          | Modified           |
|--------------------------------|--------------|------|---------------|--------------------|
| 🗄 💼 WebFaced Application.ear 🔺 |              |      | File Folder   | 2/21/2003 10:12 AM |
| 🗄 🧰 META-INF                   | images 🔁     |      | File Folder   | 2/21/2003 10:12 AM |
| 🖻 🔄 WebFacedApp.war            | META-INF     |      | File Folder   | 2/21/2003 10:12 AM |
|                                | RecordJSPs   |      | File Folder   | 2/21/2003 10:12 AM |
|                                | 📄 styles     |      | File Folder   | 2/21/2003 10:12 AM |
|                                | 📄 UIMHelp    | N    | File Folder   | 2/21/2003 10:12 AM |
| E RecordJSPs                   | 📄 WEB-INF    | 43   | File Folder   | 2/21/2003 10:12 AM |
| 🗄 🔂 styles                     | index.html   | 2 KB | HTML Document | 2/20/2003 4:58 AM  |
| 🕀 🛄 UIMHelp                    | 🐔 logon.html | 2 KB | HTML Document | 2/20/2003 4:57 AM  |
| É Ci WEB-INF                   |              |      |               |                    |

We are now ready to test our application.

# 7. Running the WebFaced application

During this exercise you will start Internet Explorer, specify the URL to show the **index.html** page generated by the WebFacing tool. Then select the WebFaced application and start it. The following tasks will be covered in this lab:

- Starting Internet Explorer
- Specifying the correct URL to load the Index.html page
- Selecting the correct link to invoke the WebFaced application
- Using the WebFaced application

As a result of this exercise, you will point the browser to the Web application you just created. From the initial web page you will select the link created by the WebFacing conversion to invoke the WebFaced application.

## What You Should be Able to Do

As a result of this exercise you will be able to invoke the web application in IE. You also will be able to start the WebFaced application and understand how to navigate through the converted User Interface.

- Use the Internet Explorer to point to the Web Application
- Select the Link specified in earlier exercises to invoke the RPG application
- Use the browser to step through the WebFaced application

#### \_\_\_\_1. Display Index page

Use an Internet Explorer (recommended) browser to show the Index.html page (this is the preferred browser for the webfacing output.

Choose Start  $\rightarrow$  Programs  $\rightarrow$  Internet Explorer or use the shortcut

The browser will appear on your desktop. Specify the following URL:

# http://<system name>:59900/WebFacedApp

If the application server is running and the URL is correct you should see the

index.html page that has been generated by the WebFacing program.

| Address 🕘 http://iseriesa:59900/WebFacedApp/                                                                               |  |
|----------------------------------------------------------------------------------------------------|--|
| Links for Program : "CALL ORDENTR"                                                                                         |  |
|                                                                                                    |  |
| <u>Order Entry Application - Launch in main browser window</u><br>Order Entry Application - Launch in a new browser window |  |
|                                                                                                    |  |
|                                                                                                    |  |
|                                                                                                    |  |
|                                                                                                    |  |
|                                                                                                    |  |
|                                                                                                    |  |
|                                                                                                    |  |
|                                                                                                    |  |
|                                                                                                    |  |
|                                                                                                    |  |
|                                                                                                    |  |
|                                                                                                    |  |
|                                                                                                    |  |
|                                                                                                    |  |
|                                                                                                    |  |
|                                                                                                    |  |

## \_\_\_\_2. Testing the webfaced application

• Go to your browser window and click one of the Order Entry links,

If everything is in place you should get the first screen of your application.

| Address 🙆 http://iseriesa:5 | 39900/WebFacedApp/WFLogon?inv=cl848531&turnCacheOff=1045852810836 | ∂Go      |
|-----------------------------|-------------------------------------------------------------------|----------|
|                             | Order Entry Application                                           | <b>▲</b> |
| WebFacing                   | Type choices, press Enter.<br>2=Change                            |          |
| Enter<br>Exit<br>Promot     |                                                                   |          |
| Cancel<br>HELP              |                                                                   |          |
|                             |                                                                   |          |
|                             |                                                                   |          |
|                             |                                                                   |          |
|                             |                                                                   |          |
|                             |                                                                   |          |
|                             |                                                                   | -        |

Please note, the first time a screen is invoked, it is being compiled as a JSP. This takes time. Further accesses to the same screen should appear faster.

Press the Prompt push button or F4 in Customer number field

Did you receive an Application Error? – WF0116 – The encoding check field was received incorrectly by the Application Server ....

Go to page titled "Enabling Client Encoding for WebSphere Application Server – Express for iSeries".

| Address 🙆 http://iseriesa:5 | 59900/WebFacedApp/WFLogon?inv=cl848531&turnCacheOff=1045854519018                                                                                                    | ▼ ∂⊙     |
|-----------------------------|----------------------------------------------------------------------------------------------------|----------|
|                             | Order Entry Application                                                                                                    | <u>^</u> |
|                             | Parts Order Entry                                                                                                    |          |
| Enter<br>Cancel<br>HELP     | Parts of definition         Type choices, press Enter.         2=Change         Customer number         Select Customer         Type choices, press Enter.         1=Select         Opt Customer         BLANKERTZ, Wilfried         RASANEN, Pentti S         NARTOVICH, Aleksandr         PAQUAY, Camille E         FAIRALL, David         WILLIS, Janet Y         OAKLEY, Annie R         ASCHEMAN, Dean         NUUTINEN, Petri         WILLIS, Neil |          |
|                             |                                                                                                    | •        |

Select a **customer** from the pop-up list (Sub-file)

Address 🕘 http://iseriesa:59900/WebFacedApp/WFLogon?inv=cl848531&turnCacheOff=1045854519018 Order Entry Application Parts Order Entry Type choices, press Enter. 2=Change WebFacin Select Part Customer number . . . . . Type choices, press Enter. 1=Select Customer name . . . . . . : Address . . . . . . . . . . . . . . . City .....: Opt Part Description Qty 192 1 000001 WEBSPHERE REDBOOK Opt Part Description 15 000002 Radio\_Controlled\_Plane 000003 Change\_Machine 45 000004 Baseball\_Tickets 904 000005 Twelve\_Num\_Two\_Pencils 1,762 000006 Over\_Under\_Shotgun 1,331 000007 Feel\_Good\_Vitamins 21 000008 Cross\_Country\_Ski\_Set 62 000009 Rubber\_Baby\_Buggy\_Wheel 79 000010 ITSO REDBOOK SG24-2152 331 🖵

Press the Prompt push button or F4 in Part number field

Select Product from Product the pop-up list (Sub-file)

Change quantity to 1 or 2.

Order details:

| Address 🙋 http://iseriesa:5 | 9900/WebFacedApp/WFLogon?inv=cl848531&turnCac   | heOff=1045854519018                                        |          | <b>▼</b> ∂‰ |
|-----------------------------|-------------------------------------------------|------------------------------------------------------------|----------|-------------|
|                             | Order E                                         | ntry Application                                           |          | <u> </u>    |
|                             |                                                 | Parts Order Entry                                          |          |             |
| <b>WebFacing</b>            | Type choices, press Enter.<br>2=Change          |                                                            |          |             |
| Enter<br>Exit               | Customer number<br>Customer name :<br>Address : | 0001 Order number<br>BLANKERTZ, Wilfried<br>00001 Ave, ABC |          | 3527        |
| Accept Order n              | City:                                           | Frankfurt                                                  | IO 55901 |             |
| Cancel                      | Opt Part Description                            | Qty                                                        |          |             |
|                             |                                                 | ок                                                         |          | 1           |
|                             |                                                 |                                                            |          |             |
|                             |                                                 |                                                            |          |             |
|                             |                                                 |                                                            |          |             |
|                             |                                                 |                                                            |          |             |
|                             |                                                 |                                                            |          |             |
|                             |                                                 |                                                            |          |             |
|                             |                                                 |                                                            |          | •           |
|                             |                                                 |                                                            |          |             |

Accept the order by pressing Accept Order or F6 key.

You have successfully tested the WebFaced Application within WebSphere Application Server Express for iSeries!!!

## Enabling Client Encoding for WebSphere Application Server – Express for iSeries

| Address 🧃 http://iseriesa:59900/WebFacedApp/WFLogon?inv=cl848531&turnCacheOff=1045852810836                                                                                                    | ▼ @Go       |
|----------------------------------------------------------------------------------------------------|-------------|
| Order Entry Application                                                                                                    | •           |
| ! Application Error                                                                                                    |             |
| The following error occurred while the application was running :<br>WF0116: The encoding check field was received incorrectly by the application server. This is likely caused by t<br>data transferred from the browser to the application server not being encoded in UTF-8. Please refer to the WebF<br>documentation about how to set up UTF-8 client encoding in WebSphere Application Server.<br>If you would like assistance, click <u>here</u> to contact the administrator.<br>To return to the page you were at prior to beginning the application, click <u>here</u> . | he<br>acing |
| Additional information :<br>Administrative message is not available.<br>Details :                                                                                                    |             |

The WebFacing Tool creates Web applications with multiple language support. Because languages use different character sets, data streams between the browser and WebSphere Application Server (WAS) are UTF-8 encoded. For WebFacing to work correctly, UTF-8 support must be configured in the WAS administrative console.

We need to set following system property (same as WDSc WAS Test Environment Setting)

#### client.encoding.override = UTF-8

Address 🗃 http://iseriesa:2001/HTTPAdmin → 
∂Go HTTP Server with WebSphere. Application Server - Express for iSeries Setup Manage TCM Related Links Welcome Server: WASEXP - WAS - Express V5 💌 All servers -> WASEXP -> Manage Installed Applications ▼Tasks and Wizards \*Create New Express Server \*Create Virtual Host Manage Installed Applications <sup>®</sup> ✤Install New Application ✦Create JDBC Provider Data current as of 05:55:22 PM UTC on 02/21/2003 \*Create Data Source Server Properties
 Server Tracing Installed applications: ⑦ Server Ports Application name Status Enablement 🛯 Running Enabled C ExpressSamples <sup>7</sup>Applications ■Manage Installed Applications C adminconsole Sunning Enabled ▼Resource Configuration ■ Manage Virtual Hosts ■ Manage JDBC Providers ■ Manage Data Sources Properties Uninstall Update Refresh Install Stop VProblem Determination 🖹 View Logs Tools Tools F Launch Express Console Close . \*

Go back to HTTP Admin. Configuration browser window:

Click on Launch Express Console ... enter your iSeries userid when prompted and do the following steps:

\_\_\_\_1. Navigate down as follows:

**Expand Servers** (Click on + sign)

**Click on Application Servers** 

Click on your instance WASEXP in right hand side pane.

| Scioli down and <b>Cick on i rocess Demilion</b> under Additional i ropentes | Scroll down and | Click on | Process | Definition | under | Additional Properties |
|------------------------------------------------------------------------------|-----------------|----------|---------|------------|-------|-----------------------|
|------------------------------------------------------------------------------|-----------------|----------|---------|------------|-------|-----------------------|

| Additional Properties          |                                                                                                    |
|--------------------------------|----------------------------------------------------------------------------------------------------|
| <u>VVeb Container</u>          | Specify thread pool and dynamic cache settings for the container . Also, specify<br>session manager settings such as persistence and tuning parameters, and HTTP<br>transport settings. |
| Logging and Tracing            | Specify Logging and Trace settings for this server.                                                                                                    |
| ORB Service                    | Specify settings for the Object Request Broker Service.                                                                                                    |
| Custom Properties              | Additional custom properties for this runtime component. Some components may make<br>use of custom configuration properties which can be defined here.                                  |
| Administration Services        | Specify various settings for administration facility for this server, such as administrative<br>communication protocol settings and timeouts.                                           |
| Diagnostic Trace Service       | View and modify the properties of the diagnostic trace service.                                                                                                    |
| Debugging Service              | Specify settings for the debugging service, to be used in conjunction with a workspace debugging client application.                                                                    |
| IBM Service Logs               | Configure the IBM service log, also known as the activity log.                                                                                                    |
| Server Components              | Additional runtime components which are configurable.                                                                                                    |
| Process Pefinition             | A process definition defines the command line information necessary to start/initialize a process.                                                                                      |
| Performance Monitoring Service | specify settings for performance monitoring, including enabling performance monitoring,                                                                                                 |

Click on Java Virtual Machine under Additional Properties

Scroll down and Click on Custom Properties

*Click on New* and Enter following property (Please note that the entries are case sensitive)

## Name: client.encoding.override

Value: UTF-8

| Application Ser<br>New                 | <u>vers</u> > <u>WASEXP</u> > <u>Process Definition</u> > <u>Java Vi</u>                      | rtual Machine > <u>Custom Properties</u> >                |
|----------------------------------------|-----------------------------------------------------------------------------------------------|-----------------------------------------------------------|
| Specifies arbitra<br>used to set inter | ary name/value pairs of data, where the name is a p<br>nal system configuration properties. 🚺 | property key and the value is a string value which can be |
| Configuration                          | 1                                                                                             |                                                           |
| General Pro                            | perties                                                                                       |                                                           |
| Name                                   | * client.encoding.override                                                                    | Specifies the name (or key) for the property.             |
| Value                                  | * UTF-8                                                                                       | Specifies the value paired with the specified name.       |
| Description                            |                                                                                               | Provides information about the name-value pair.           |
| Apply O                                | K Reset Cancel                                                                                |                                                           |
|                                        |                                                                                               |                                                           |

## Click on OK button.

Note the message stating that:

| lessage(s)                                                                                                    |
|----------------------------------------------------------------------------------------------------|
| Changes have been made to your local configuration. Click <u>Save t</u> o apply changes to the master configuration. |
| The server may need to be restarted for these changes to take effect.                                                |
| ντ.                                                                                                    |

Click on save to apply changes to the master configuration.

| <u>Application Servers &gt; WASEXP &gt; Process Definition &gt; Java Virtual Machine &gt;</u> Save                                                                                                    |
|----------------------------------------------------------------------------------------------------|
| Save your workspace changes to the master configuration                                                                                                    |
| Save to Master Configuration                                                                                                    |
| Click the Save button to update the master repository with your changes. Click the Discard button to discard your changes and begin work again using the master repository configuration. Click the Cancel button to continue working with your changes. |
| Total changed documents: 1                                                                                                    |
|                                                                                                    |
| Save Discard Cancel                                                                                                    |

Click on Save to Save to Master Configuration

*Click on Logout* and close the browser window.

#### 3. Re-start your WebSphere Express Instance

Since we have changed the configuration of the WebSphere Application Server, it needs to be re-started.

Go back to HTTP Admin browser window.

Stop your WebSphere Instance by clicking on Stop Button (

Hit refresh to check the status is Stopped:

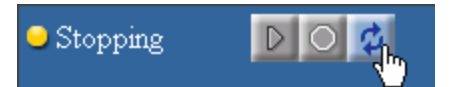

Click on Start button to start the instance:

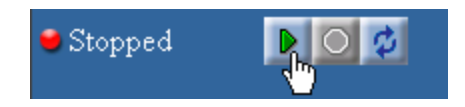

Go back and test the web faced application again.